## Zakładka Typy obiegu

Na formatce prezentowane są typy obiegów, do których operator ma dostęp, lub zostały dla niego wykluczone.

Nowe typy obiegu dodawane są za pomocą linku "Dodaj". Dodany typ można usunąć za pomocą ikony kosza. Wprowadzone modyfikacje należy zapisać ikoną dyskietki [Zapisz].

Zaznaczenie parametru "Dostępne" spowoduje zaprezentowanie dodanych typów obiegu na liście dokumentów.

Zaznaczenie parametru "Wykluczone" spowoduje wykluczenie dodanych pozycji typów obiegu z listy dokumentów.

|          |                                       | Comarch DMS                   | 2022.0.2                       | [Dom] Administrator | _ 🗆 × |
|----------|---------------------------------------|-------------------------------|--------------------------------|---------------------|-------|
|          | Struktura organiz                     | zacyjna FirmaXL 🗸             |                                |                     |       |
| <u>n</u> | Szukaj 🗙 🗶                            | Działy Pracownicy Stanowiska  | Pracownik                      |                     |       |
|          | └──────────────────────────────────── | Szukaj 🗙 🔊 🗭 🖶                |                                |                     |       |
|          | Dział 1                               | Admin2 (ADMIN2)               | OGÓLNE UPRAWNIENIA TYPY OBIEGU | DANE OSOBOWE API    |       |
|          | Jan Abece                             | Administrator systemu (ADMIN) | Typy obiegu Projekt            | ۵                   |       |
| 5.2      | Dział 2<br>Dział 2.2                  | Anna Proba (PROB)             | Faktury zakupu 👖               | ۵<br>-              |       |
|          |                                       | Cecylia Ermin (CE)            | Faktury zakupowe z XL          | ā<br>-              |       |
|          |                                       | Jan Abece (NONAME)            | Faktury zakupu 2               |                     |       |
| B        |                                       | Joanna Nowak (NO)             | Faktury Zakupu 3               | ji<br>Ti            |       |
| 9        |                                       | Milena As (MA)                | Faktury sprzedaży              | u<br>10             |       |
|          |                                       | Samanta Kawa (SK)             | Dodai                          |                     |       |
| a        |                                       | Urszula Kowal (UK)            |                                |                     |       |
|          |                                       |                               | Oostępne O Wykluczone          |                     |       |
| 1        |                                       |                               |                                |                     |       |
|          |                                       |                               |                                |                     |       |
|          |                                       |                               |                                |                     |       |
|          |                                       |                               |                                |                     |       |
|          |                                       |                               |                                |                     |       |
|          |                                       | Pokaż archiwalne              |                                |                     |       |

Pracownicy - Typy obiegu, z zaznaczonym parametrem "Dostępne"

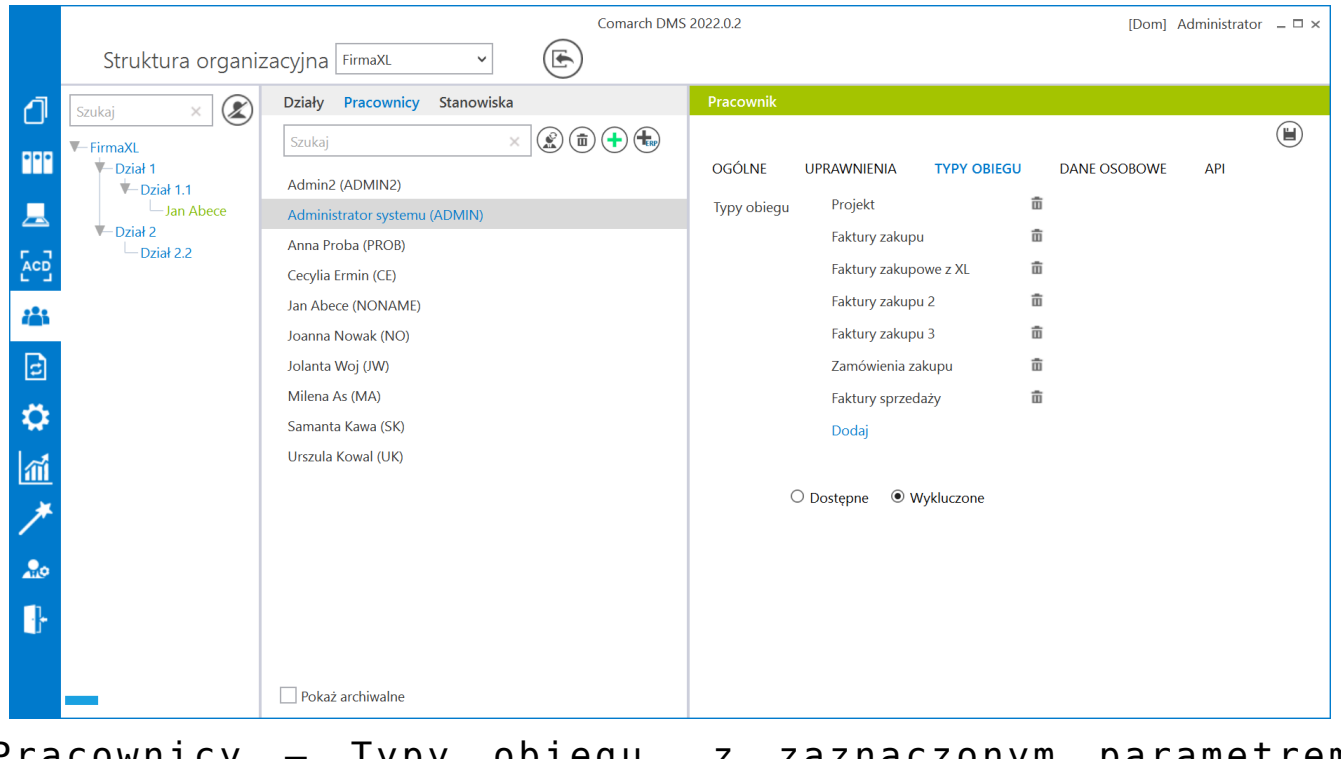

Pracownicy — Typy obiegu, z zaznaczonym parametrem "Wykluczone"

Jeżeli operatorowi nie zostanie nadany dostęp do typu obiegu, a operator ma prawo inicjować dokumenty w tym typie, aplikacja wyświetli komunikat: "Operator nie ma uprawnień na liście dokumentów do następujących typów obiegów: <nazwy typów obiegu>. W ustawieniach definicji wskazanych typów obiegów jest on uprawniony do tworzenia dokumentów. Bez dostępu do wymienionych typów obiegów, operator nie będzie mógł tworzyć dokumentów.".

|                                                                                                    | Х |
|----------------------------------------------------------------------------------------------------|---|
| Operator nie ma uprawnień na liście dokumentów do następujących<br>typów obiegów :<br>Projekt<br>Faktury zakupu<br>Faktury zakupowe z XL<br>Faktury zakupu 2<br>Faktury zakupu 3<br>Zamówienia zakupu<br>Faktury sprzedaży |   |
| W ustawieniach definicji wskazanych typów obiegów jest on uprawniony do tworzenia dokumentów. Bez dostępu do wymienionych typów obiegów, operator nie będzie mógł tworzyć dokumentów.                                      |   |
| ОК                                                                                                    |   |

Komunikat o zablokowaniu uprawnień do wymienionych typów obiegu